# Recognize User Guide

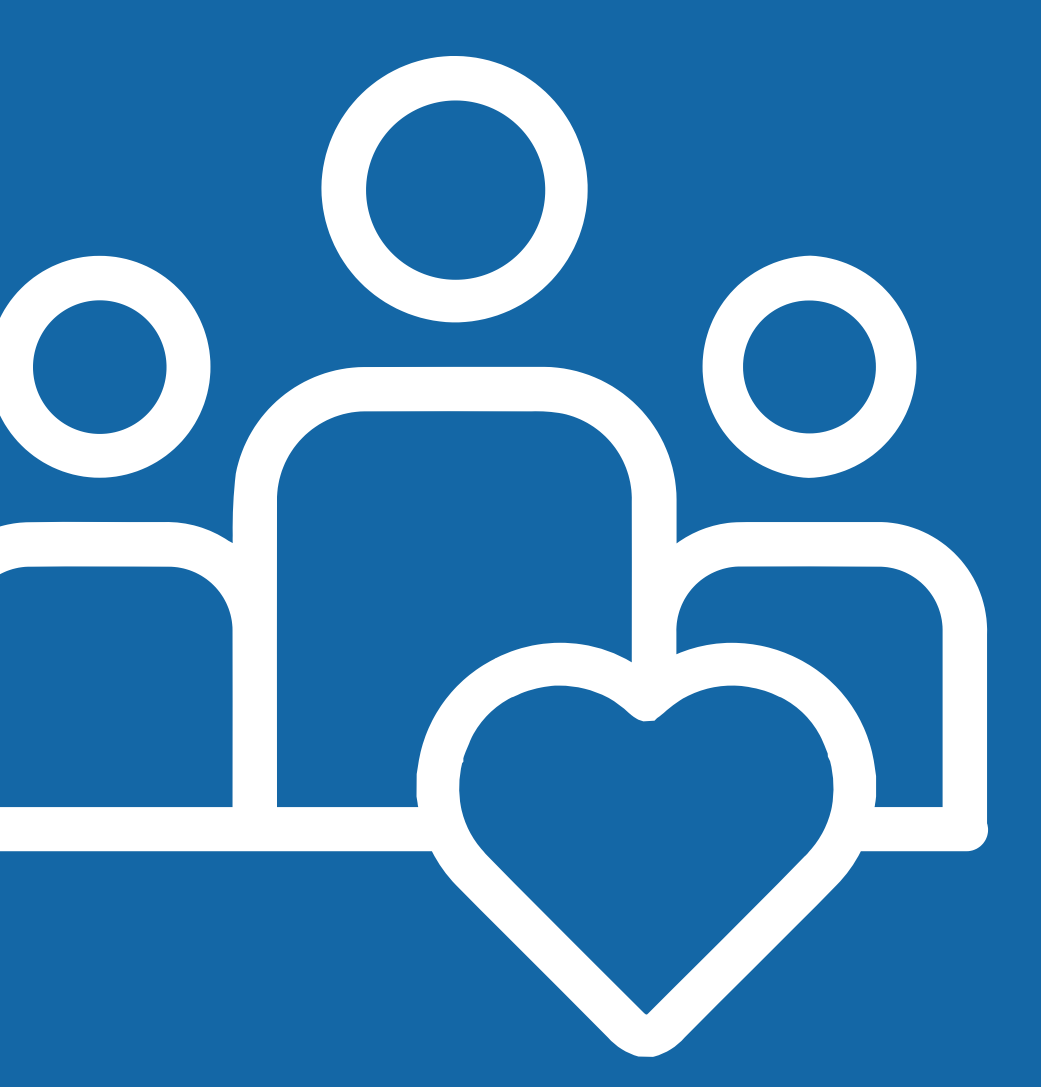

## Welcome to Recognize

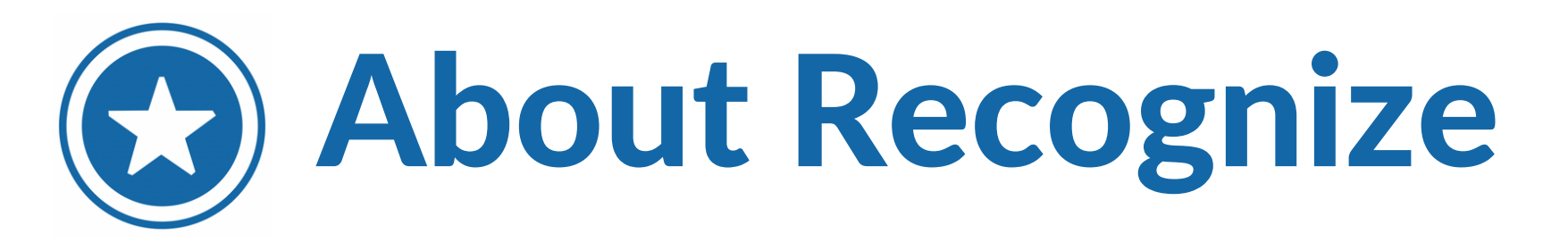

Appreciate, congratulate, and celebrate your peers!

Recognize is an employee engagement platform that allows you to send and receive Recognition Badges and earn Rewards for exhibiting company values and creating a positive work culture.

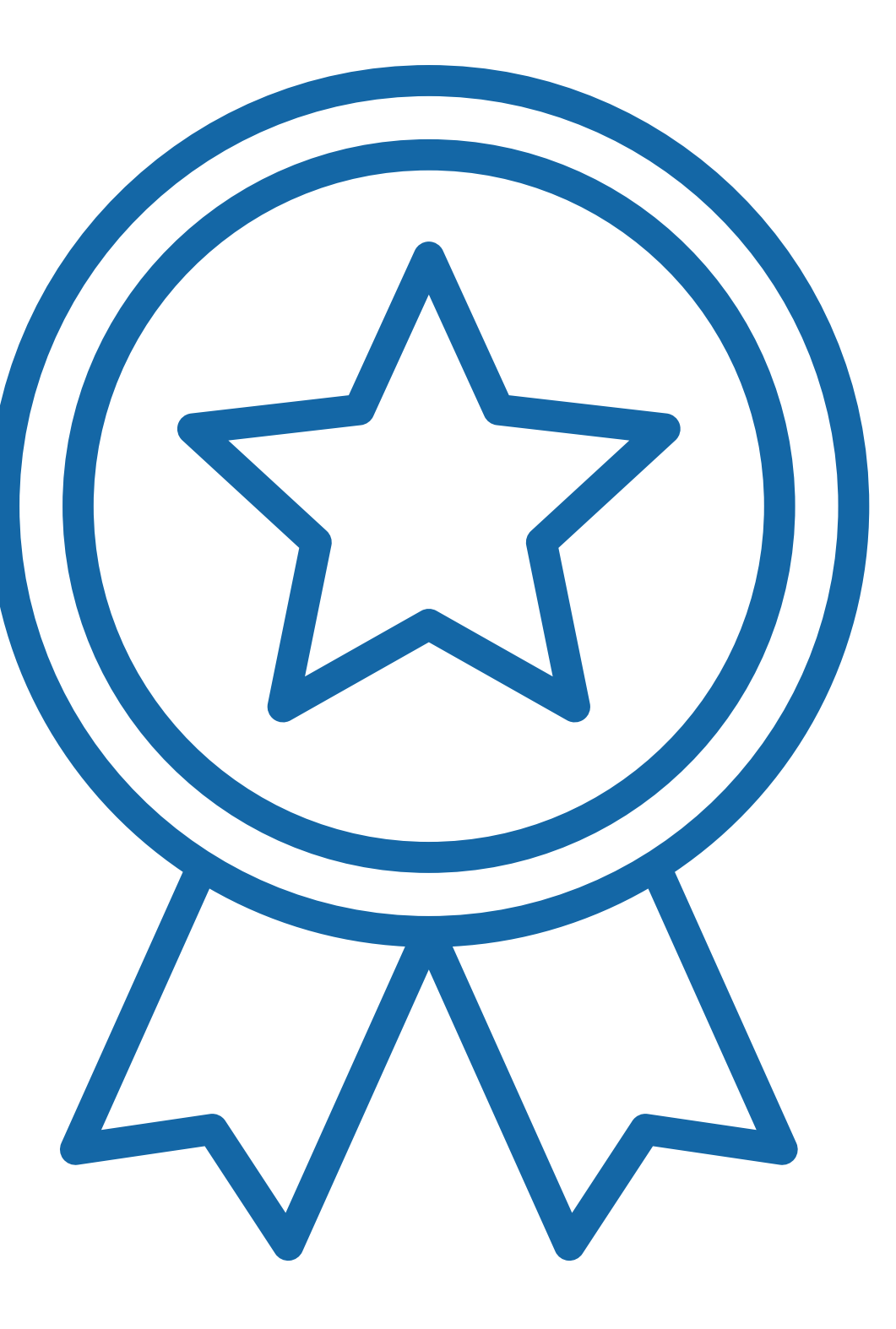

## Invitation Email

## ) Join Recognize Now!

On launch day, you will receive an email from your company admin with the email address donotreply@recognizeapp.com.

Click 'Start Here' to sign in and activate your account!

#### Hi Brittany

### Join Recognize now

Hospital

Start here

#### Things you may want to do:

- Use inside Outlook, Microsoft Teams, and more

#### Gain more from your actions at work.

- Celebrate more often
- Receive awards

Start here

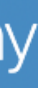

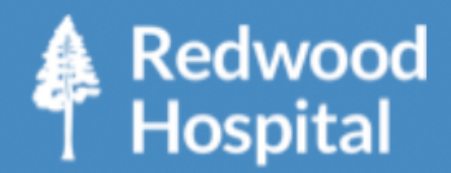

Recognize is a social employee recognition and rewards program for Redwood

- Edit your personal information
- Send a recognition to a colleague
- · See your company's recognitions

Official recognition from your colleagues

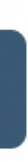

# **BS**tream Page

**1**. Filter the Users Badges Fame **Recognitions you** see by team. Efficiency Redwood 💷 Jessica Taft Hospital Great work Jessica showing efficiency in the new reporting structure! All recognitions 2. Recognitions given \* Accounting within your \* Communications organization, as well **★** Emergency as birthdays and ★ Engineering ★ Food services anniversaries, will ★ Human Resources ★ Intake Services show up on the Alex Grande 2 days ago ★IT **Stream Page**. ★ Labor & Delivery Leave a comment \* Marketing \* Maternal Child Health Like this recognition \* Oakland Oakland - Accounting 3. Announcements \* Oakland - Critical Care 6th Year of Service from your organization Oakland - Food services Rafael Miller Oakland - Intake Services can be seen here. Congratulations on your 6th year of service with Redwood Hospital! \* Oakland - IT

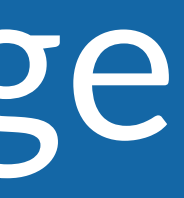

### Redwood Hospital Brittany Espinoza ✓ Anniversaries ✓ Peer-to-peer Grid 3 + Announcement **Black History Month** Hi Team! February is Black History Month- if you would like to take February 1st off, please do so. David Jones about 1 month ago

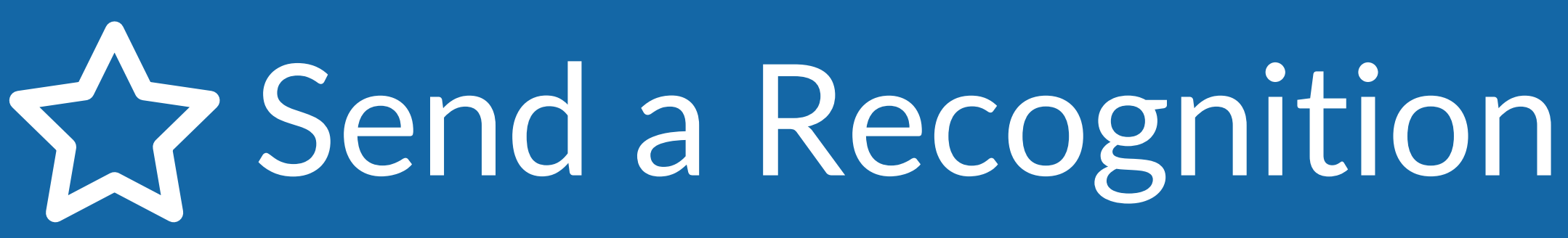

- Choose a Badge to give that represents the behavior you want to Recognize.
- 2. Type in the name or email of the person(s) you want to Recognize.
- **3.** Type in a message for the recognition.
- Click 'Recognize' to post 4. the recognition to the Stream Page.

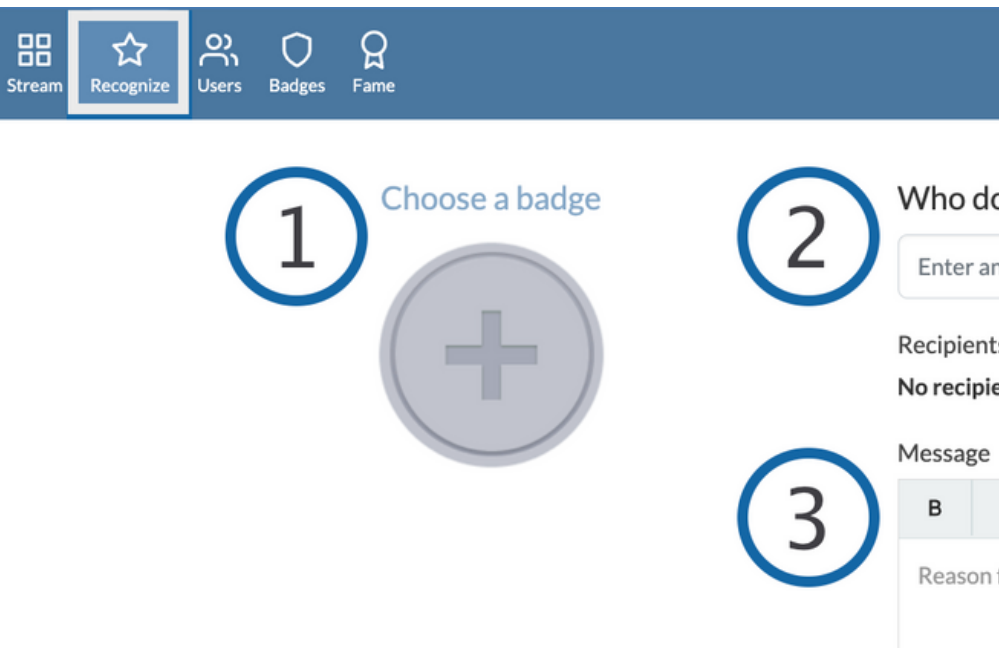

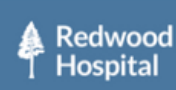

#### Who do you want to recognize?

| an email or a name, and select the recipient |  |
|----------------------------------------------|--|
| ients have been added.                       |  |
| / ⊕, ở, ⊠ ⊥ GIF                              |  |
| n for the recognition                        |  |

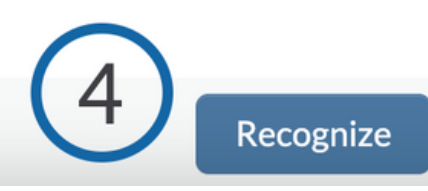

# **Subser Directory**

- 1 The User Directory provides a list of all active users in your organization.
- 2. Search for a user in your organization by name, department, country or team (data provided may differ for your organization)
- 3. Click the down arrow to see a user's direct reports.
- 4. Select 'show' in the Badges column to see the users profile page where received and send Badges are displayed.

| Stream | <b>☆</b><br>Recognize | O<br>Users | O<br>Badges | ୍ଭ<br>Fame |  |
|--------|-----------------------|------------|-------------|------------|--|
| Use    | er Dir                | ect        | orv         | ,          |  |

| Recognize   | R<br>Fame         |              |           | Redwood<br>Hospital                                                                                                    |         |                   | Brittany Espinoza | کې<br>nu |
|-------------|-------------------|--------------|-----------|----------------------------------------------------------------------------------------------------|---------|-------------------|-------------------|----------|
| er Director | /                 |              |           |                                                                                                    |         | (2)               |                   |          |
|             | Show 25 v entries |              |           |                                                                                                    | Search: | $\smile$          |                   |          |
|             | NAME              | DEPARTMENT 🔶 | COUNTRY 🍦 | теамз                                                                                                    | BADGES  | DIRECT REPORTS    |                   |          |
| U           | Abigail Hawkins   | None         | None      | Shasta - Security, Sacramento, San Francisco, Oakland, Shasta,<br>Communications, Sacramento - Communications                                                        | Show    | None              |                   |          |
|             | Ada Smith         | None         | None      | Food services, Oakland - Food services, Security, Shasta - Security,<br>Sacramento, San Francisco, Oakland                                                           | Show    | None              |                   |          |
|             | Adam Russell      | None         | None      | Santa Cruz - Intake Services, Sacramento - Labor & Delivery,<br>Sacramento - Emergency Services, Sacramento - Billing                                                | Show    | None              |                   |          |
|             | Alan Taylor       | None         | None      | Shasta - Security, Sacramento, San Francisco, Oakland, Shasta,<br>Communications, Sacramento - Communications                                                        | Show    | None              |                   |          |
|             | Aldus Evans       | None         | None      | Oakland, Shasta, Communications, Sacramento - Communications,<br>Accounting, Oakland - Accounting                                                                    | Show    | None              |                   |          |
|             | Alex Grande       | None         | None      | None                                                                                                    | Show    | None              |                   |          |
|             | Alex Grande       | None         | None      | Oakland, Oakland - IT, Communications                                                                                                    | Show    | Show (7) <b>7</b> |                   |          |
|             | Alexander Watson  | None         | None      | Intake Services, Oakland - Intake Services, Santa Cruz - Intake Services,<br>Sacramento - Labor & Delivery, Sacramento - Emergency Services,<br>Sacramento - Billing | Show    | None              |                   |          |
|             | Alexia Perkins    | None         | None      | Oakland - Intake Services, Santa Cruz - Intake Services, Sacramento -<br>Labor & Delivery, Sacramento - Emergency Services, Sacramento -<br>Billing                  | Show    | None              |                   |          |
|             |                   |              |           |                                                                                                    |         |                   |                   |          |

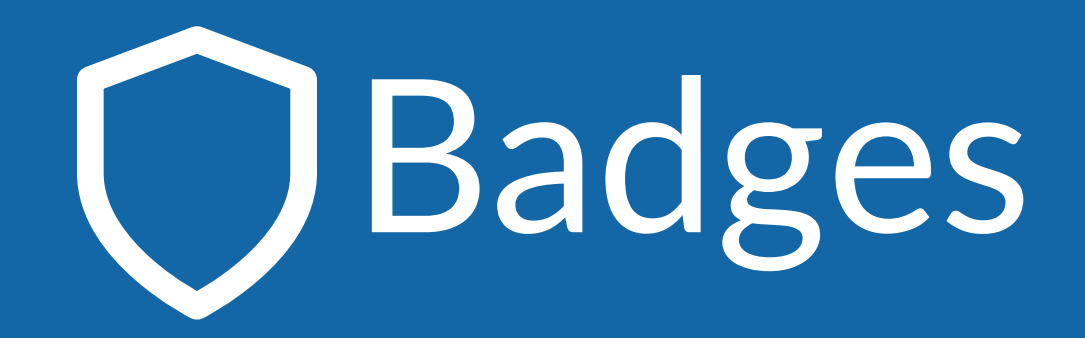

- 1. View 'Recognition Badges' with details such as point value, who can send the badge, and sending limits, if applicable.
- 2. View 'Nomination Badges' with details such as who can nominate, and sending limits, if applicable. (This will only be visible if your organization has an active Nomination campaign).

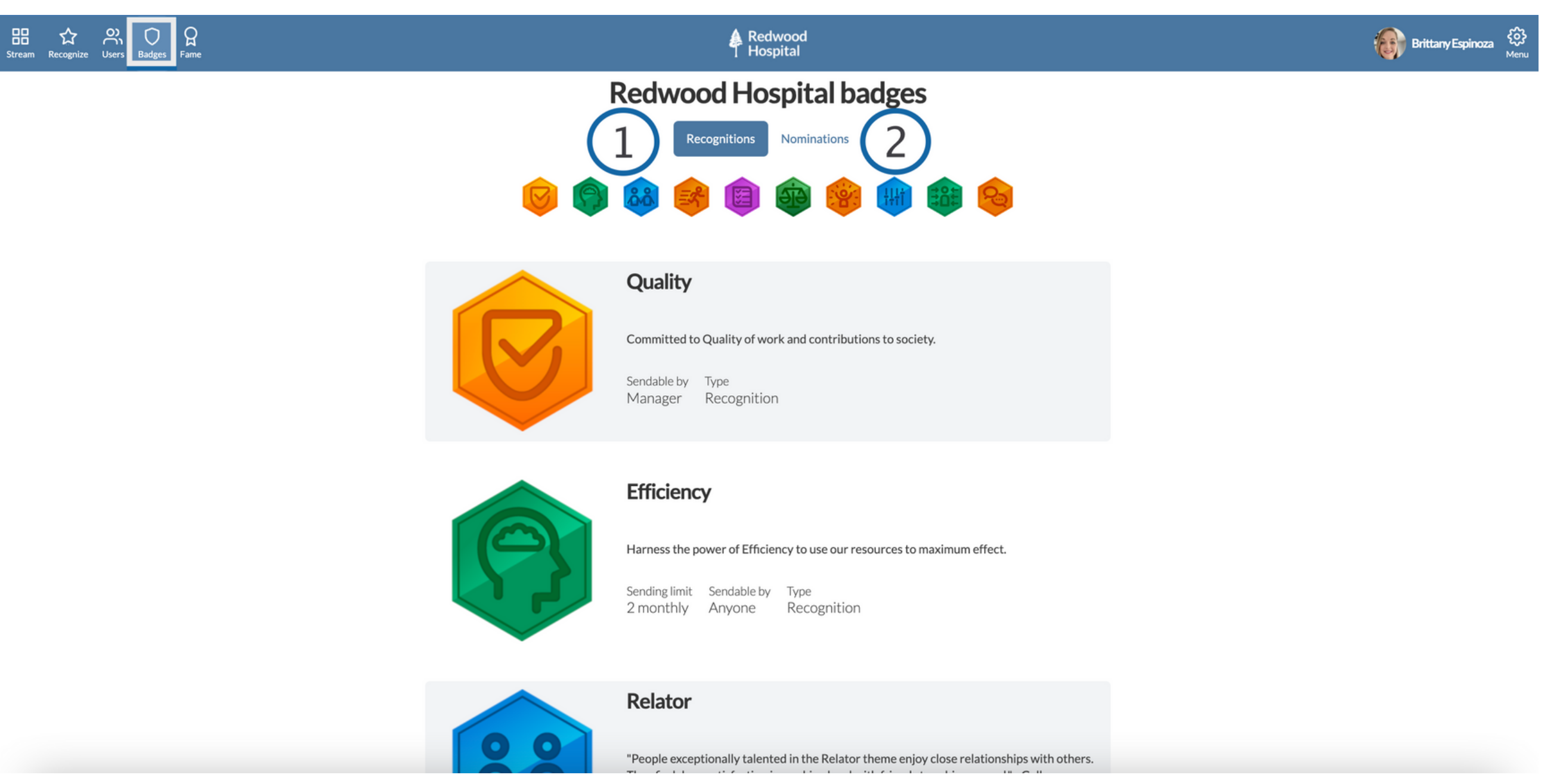

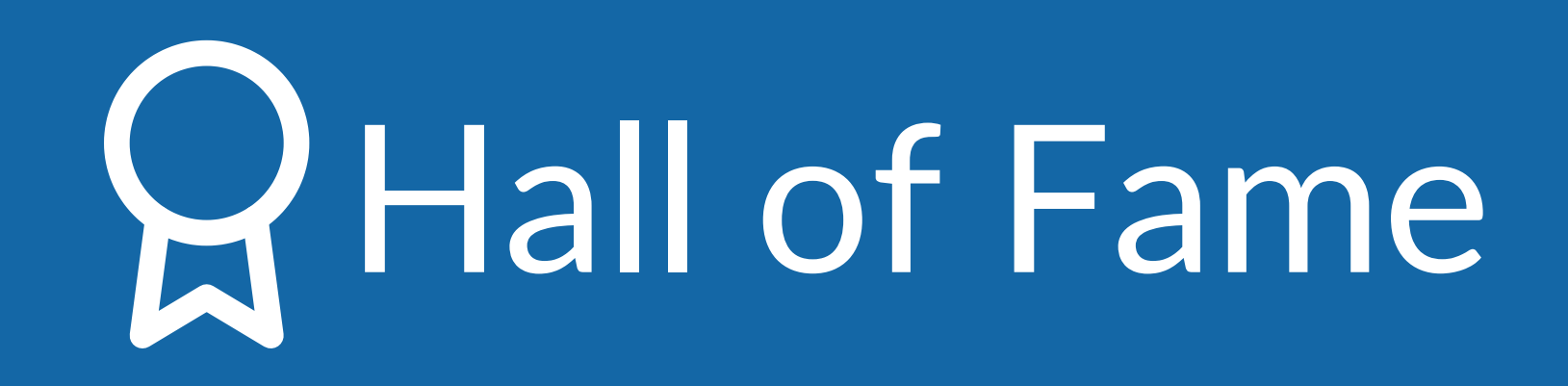

- Top overall Badge earners across time periods (year, quarter, month, week)
- 2. Top Badge earners for each Badge and time period. You can filter results by time period (year, quarter, month, week), and see results by team.

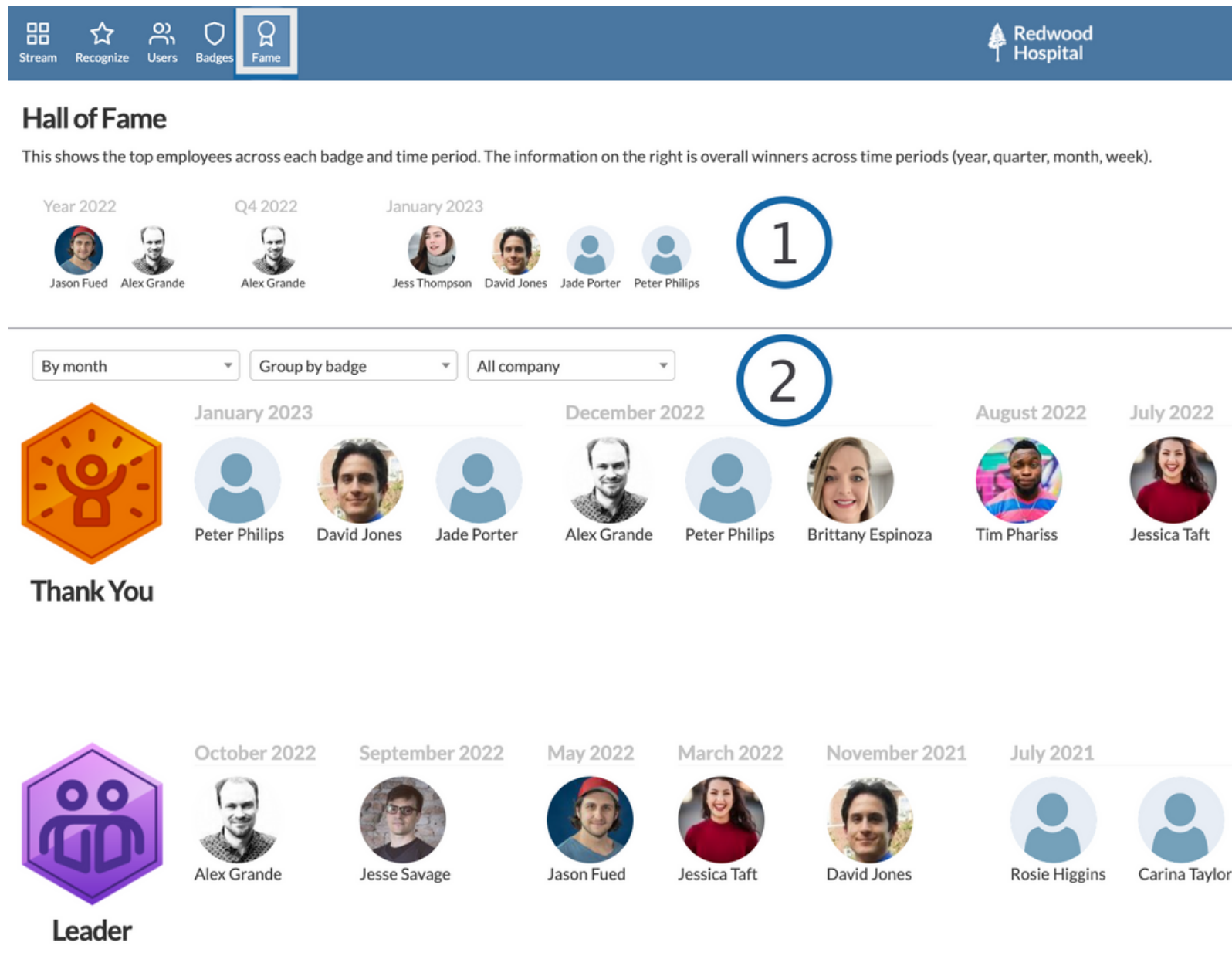

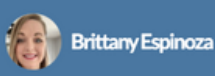

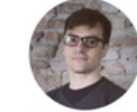

Jesse Savage Frank Williams May 2022

Jesse Savage

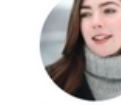

Jess Thompson

April 2022

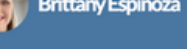

March 2022

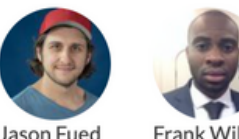

Frank W

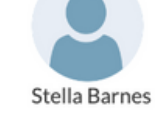

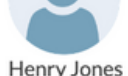

Alford Perrv

Owen Perkins

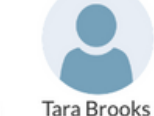

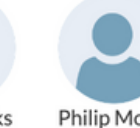

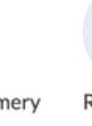

Philip Montegome

## User Profile

- 1. Click your avatar on the top right of the tool bar to access your profile.
- 2. See all Recognition Badges you have received and sent from newest to oldest.
- 3. View Top Badges you have received.
- 4. View total Recognitions you have received and sent.
- 5. Click 'Edit' to make changes to your account.

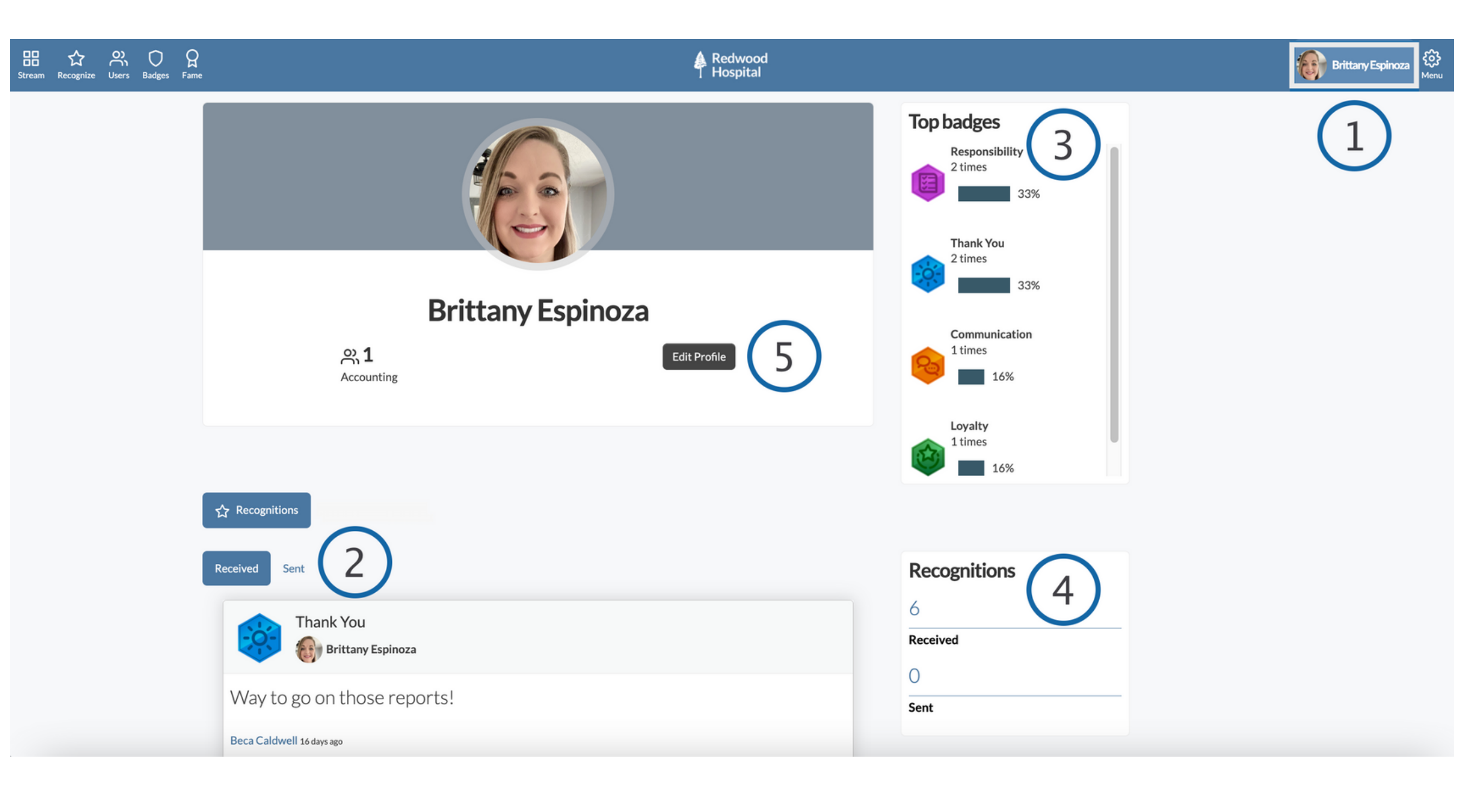

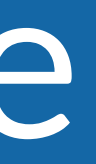

## Editing Your Profile

- 1. The personal profile information that can be edited will depend on your organization settings.
- **2** If you wish to receive your birthday or anniversary Recognitions privately check the boxes below those attributes.
- 3. Manage your email notification preferences.
- \*Be sure to save your changes in the top left corner!

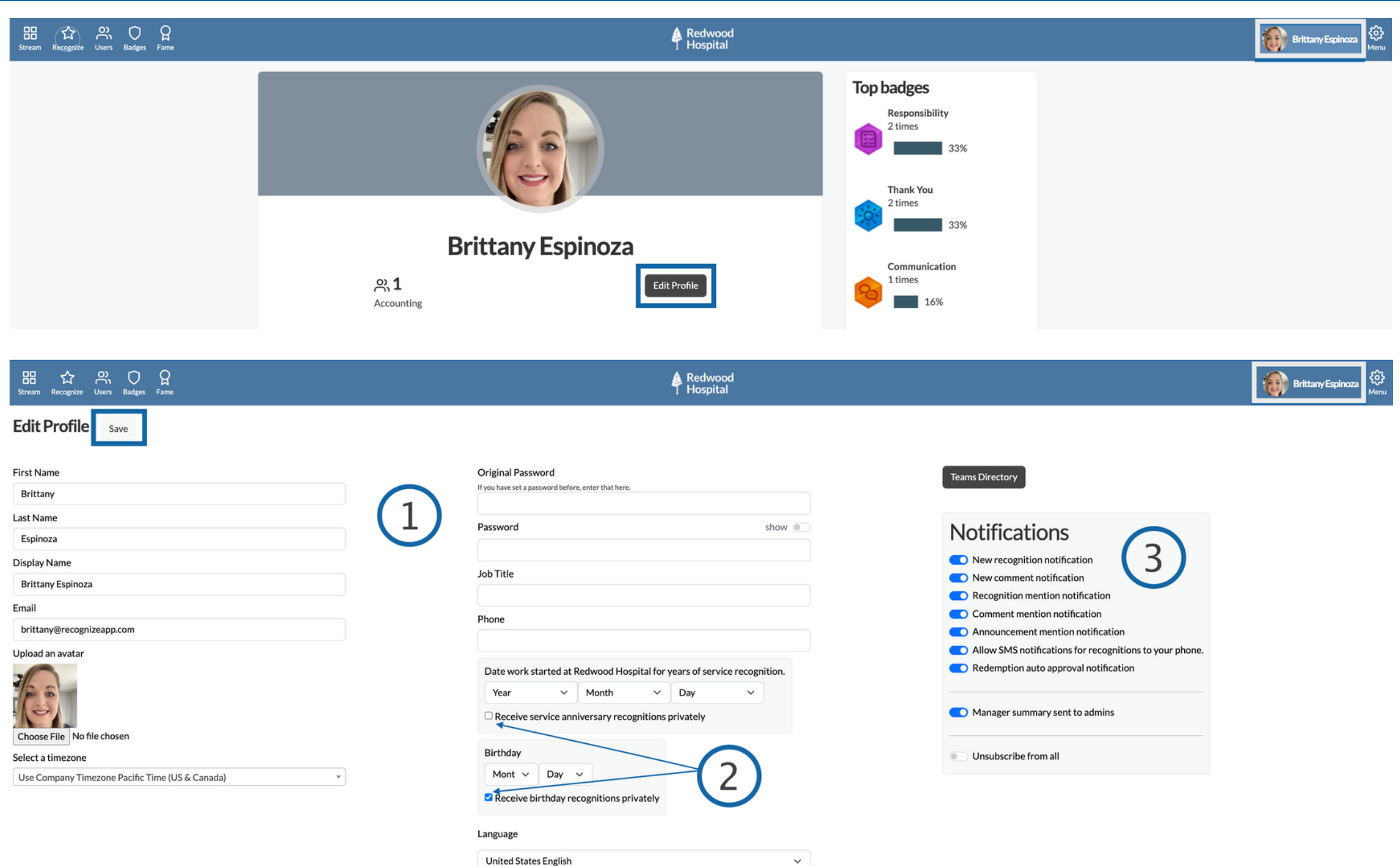

| or years of servic | ce recognition. |
|--------------------|-----------------|
| Day                | ~               |
| ns privately       |                 |
|                    |                 |
| $ \rightarrow $    | 2               |
|                    |                 |

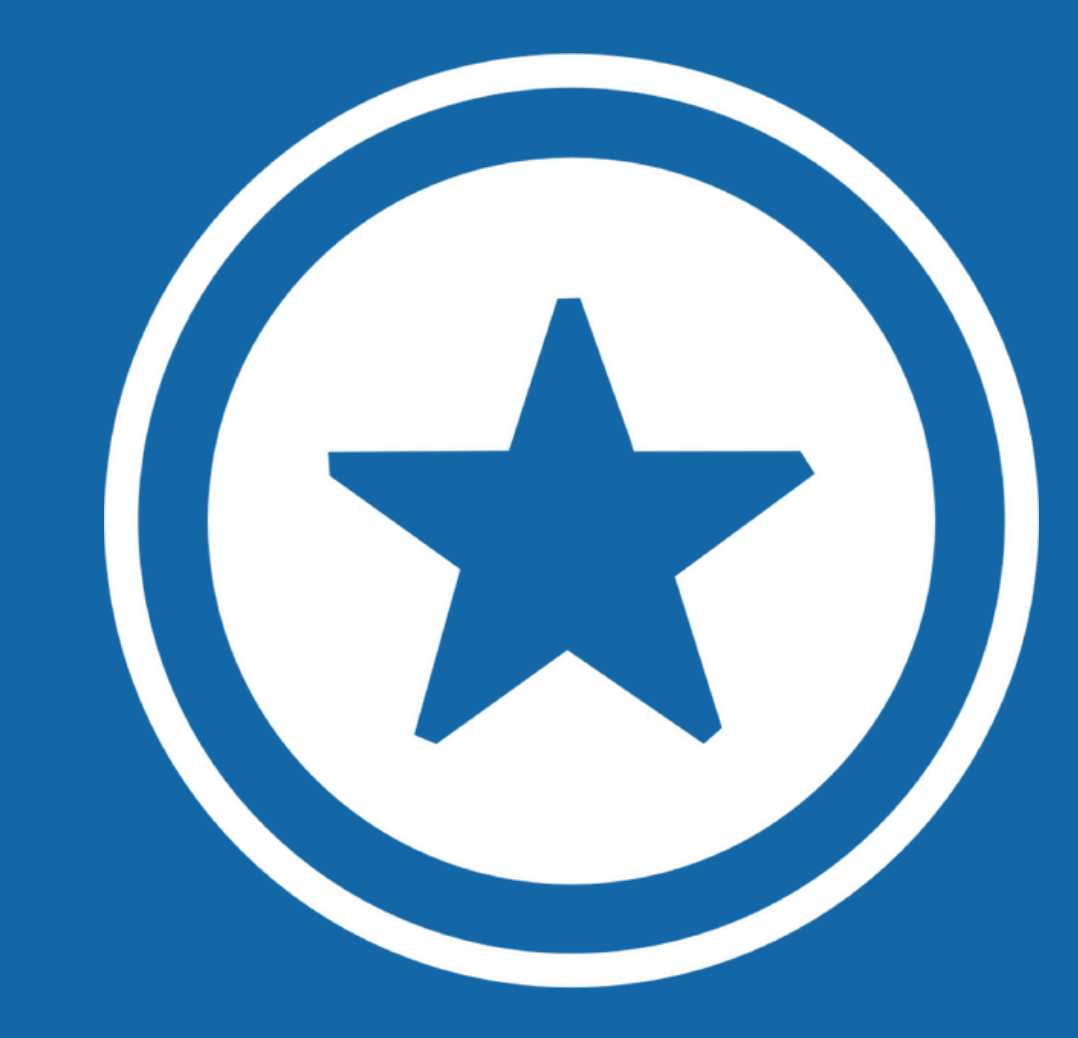

### For additional information visit our Help Page